# Part 1: FEM-System MEANS V12 with a Ribbon-Interface

## Hardware requirements for MEANS V12

- Windows 10 with 64-Bit is preloaded
- DirectX11 for Windows 10 is installed
- Working memory with 16 GB
- Hard disk with over 500 GB and more

## Licence agreement

Before MEANS can be installed, the licence arrangements must be accepted by HTA software. If you do not agree with it, you may not use MEANS V12 as a full version install only as a limited demo version on your PC.

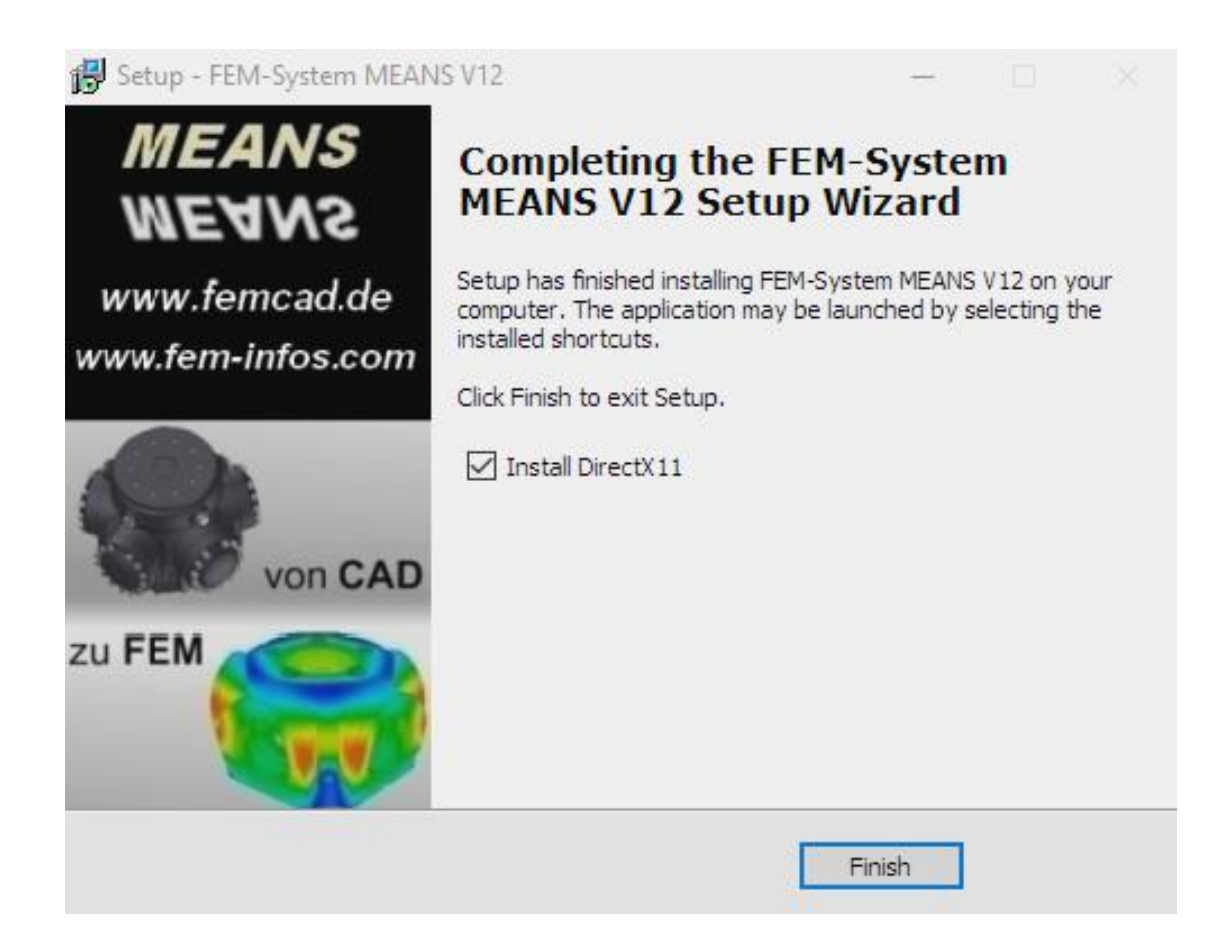

# Installation in different directories

If the installation is started normally, MEANS V12 will be in the current directory

C: \ Programs \ FEM-System MEANS V12

installed. However, MEANS must always be started there with "Administrator Rights".

However, if this directory is write-protected, it can also be installed in the non-write-protected User directory using "Browse ...":

C: \ Users \ FEM-System MEANS V12

However, the system-relevant DirectX11 must also be installed in the write-protected program directory.

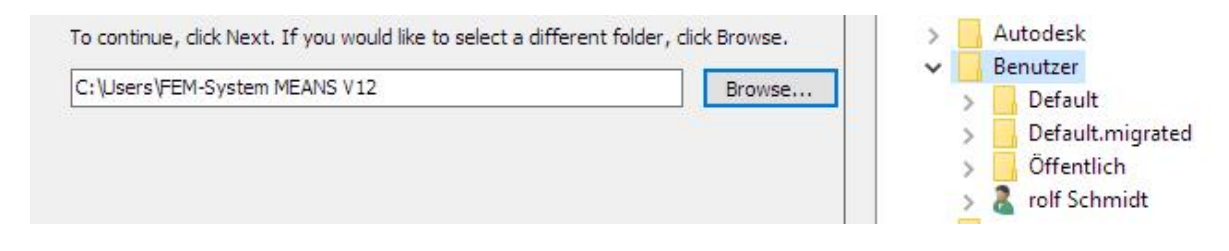

# **Check DirectX11 installation**

In Run, enter the command "DXDIAG" to check the DirectX11. A prerequisite for DirectX11 is that the current DirectX11-capable graphics card driver is installed.

| Jispidy             | Sound                                   | Input                                                                               | 36                                                                                                    |                                                                                                    |                                                                                                    |                                                                                                    |                                                                                                    |
|---------------------|-----------------------------------------|-------------------------------------------------------------------------------------|----------------------------------------------------------------------------------------------------|----------------------------------------------------------------------------------------------------|----------------------------------------------------------------------------------------------------|----------------------------------------------------------------------------------------------------|----------------------------------------------------------------------------------------------------|
| reports             | detailed                                | informat                                                                            | tion about the Direct                                                                                                    | X components and dri                                                                                                    | ivers installe                                                                                                    | d on your system.                                                                                                    |                                                                                                    |
| ow wha<br>I page ir | t area is<br>i sequen                   | causing<br>ce.                                                                      | the problem, click th                                                                                                    | e appropriate tab abo                                                                                                    | ove. Otherv                                                                                                    | vise, you can use the "Next Page" b                                                                                                    | utton below to                                                                                                    |
| Informa             | ation                                   |                                                                                     |                                                                                                    |                                                                                                    |                                                                                                    |                                                                                                    |                                                                                                    |
|                     |                                         |                                                                                     | Current Date/Time:                                                                                                    | Mittwoch, 3. Januar                                                                                                    | 2018, 15:33                                                                                                    | : 16                                                                                                    |                                                                                                    |
|                     |                                         |                                                                                     | Computer Name:                                                                                                    | USER-PC2                                                                                                    |                                                                                                    |                                                                                                    |                                                                                                    |
|                     |                                         |                                                                                     | Operating System:                                                                                                    | Windows 7 Profession                                                                                                    | nal 64-bit (6                                                                                                    | . 1, Build 7601)                                                                                                    |                                                                                                    |
|                     |                                         |                                                                                     | Language:                                                                                                    | Deutsch (Regional Se                                                                                                    | tting: Deuts                                                                                                    | sch)                                                                                                    |                                                                                                    |
|                     |                                         | Sys                                                                                 | stem Manufacturer:                                                                                                    | MEDIONPC                                                                                                    |                                                                                                    |                                                                                                    |                                                                                                    |
|                     |                                         |                                                                                     | System Model:                                                                                                    | MS-7255                                                                                                    |                                                                                                    |                                                                                                    |                                                                                                    |
|                     |                                         |                                                                                     | BIOS:                                                                                                    | Phoenix - AwardBIOS                                                                                                    | S v6.00PG                                                                                                    |                                                                                                    |                                                                                                    |
|                     |                                         |                                                                                     | Processor:                                                                                                    | Intel(R) Core(TM)2 C                                                                                                    | PU 43                                                                                                    | 00 @ 1.80GHz (2 CPUs), ~1.8GHz                                                                                                    |                                                                                                    |
|                     |                                         |                                                                                     | Memory:                                                                                                    | 4096MB RAM                                                                                                    |                                                                                                    |                                                                                                    |                                                                                                    |
|                     |                                         |                                                                                     | Page file:                                                                                                    | 1205MB used, 1899M                                                                                                    | 1B available                                                                                                    |                                                                                                    |                                                                                                    |
|                     |                                         |                                                                                     | DirectX Version:                                                                                                    | DirectX 11                                                                                                    |                                                                                                    |                                                                                                    |                                                                                                    |
| ck for V            | VHQL dig                                | ital signa                                                                          | atures                                                                                                    |                                                                                                    |                                                                                                    |                                                                                                    |                                                                                                    |
|                     |                                         | D                                                                                   | xDiag 6.01.7601.17                                                                                                    | 514 32-bit Unicode Co                                                                                                    | opyright ©                                                                                                    | 1998-2006 Microsoft Corporation.                                                                                                    | All rights reserved.                                                                                                    |
|                     | reports<br>ow wha<br>page ir<br>Informa | reports detailed<br>ow what area is<br>page in sequen<br>Information<br>Information | reports detailed informat<br>ow what area is causing<br>page in sequence.<br>Information<br>Sys<br>ck for WHQL digital signa | reports detailed information about the Direct<br>ow what area is causing the problem, dick th<br>page in sequence.<br>Information<br>Current Date/Time:<br>Computer Name:<br>Operating System:<br>Language:<br>System Manufacturer:<br>System Model:<br>BIOS:<br>Processor:<br>Memory:<br>Page file:<br>DirectX Version:<br>sck for WHQL digital signatures | reports detailed information about the DirectX components and dri<br>ow what area is causing the problem, click the appropriate tab about<br>page in sequence.<br>Information<br>Current Date/Time: Mittwoch, 3. Januar<br>Computer Name: USER-PC2<br>Operating System: Windows 7 Profession<br>Language: Deutsch (Regional Se<br>System Manufacturer: MEDIONPC<br>System Model: MS-7255<br>BIOS: Phoenix - AwardBIOS<br>Processor: Intel(R) Core(TM)2 C<br>Memory: 4096MB RAM<br>Page file: 1205MB used, 1899N<br>DirectX Version: DirectX 11<br>sck for WHQL digital signatures<br>DxDiag 6.01.7601.17514 32-bit Unicode C | reports detailed information about the DirectX components and drivers installe<br>ow what area is causing the problem, dick the appropriate tab above. Otherv<br>page in sequence.<br>Information<br>Current Date/Time: Mittwoch, 3. Januar 2018, 15:33<br>Computer Name: USER-PC2<br>Operating System: Windows 7 Professional 64-bit (6<br>Language: Deutsch (Regional Setting: Deuts<br>System Manufacturer: MEDIONPC<br>System Model: MS-7255<br>BIOS: Phoenix - AwardBIOS v6.00PG<br>Processor: Intel(R) Core(TM)2 CPU 43<br>Memory: 4096MB RAM<br>Page file: 1205MB used, 1899MB available<br>DirectX Version: DirectX 11<br>sck for WHQL digital signatures<br>DxDiag 6.01.7601.17514 32-bit Unicode Copyright © | reports detailed information about the DirectX components and drivers installed on your system.<br>ow what area is causing the problem, dick the appropriate tab above. Otherwise, you can use the "Next Page" b<br>page in sequence.<br>Information<br>Current Date/Time: Mittwoch, 3. Januar 2018, 15:33:16<br>Computer Name: USER-PC2<br>Operating System: Windows 7 Professional 64-bit (6. 1, Build 7601)<br>Language: Deutsch (Regional Setting: Deutsch)<br>System Manufacturer: MEDIONPC<br>System Model: MS-7255<br>BIOS: Phoenix - AwardBIOS v6.00PG<br>Processor: Intel(R) Core(TM)2 CPU 4300 @ 1.80GHz (2 CPUs), ~1.8GHz<br>Memory: 4096MB RAM<br>Page file: 1205MB used, 1899MB available<br>DirectX Version: DirectX 11<br>cdc for WHQL digital signatures<br>DxDiag 6.01.7601.17514 32-bit Unicode Copyright © 1998-2006 Microsoft Corporation. / |

# **Ribbon user interface of MEANS V12**

The new ribbon interface of MEANS V12 consists of a ribbon or Ribbon that links the menu control, toolbars, and dialogs elements. Instead of using a menu item, you now call up the complete ribbon via a tab, for example "File".

Thus, the new MEANS V12 user interface is much more clearly arranged and faster to operate than the old interface of MEANS V10 with the many small icon bars and dialog boxes.

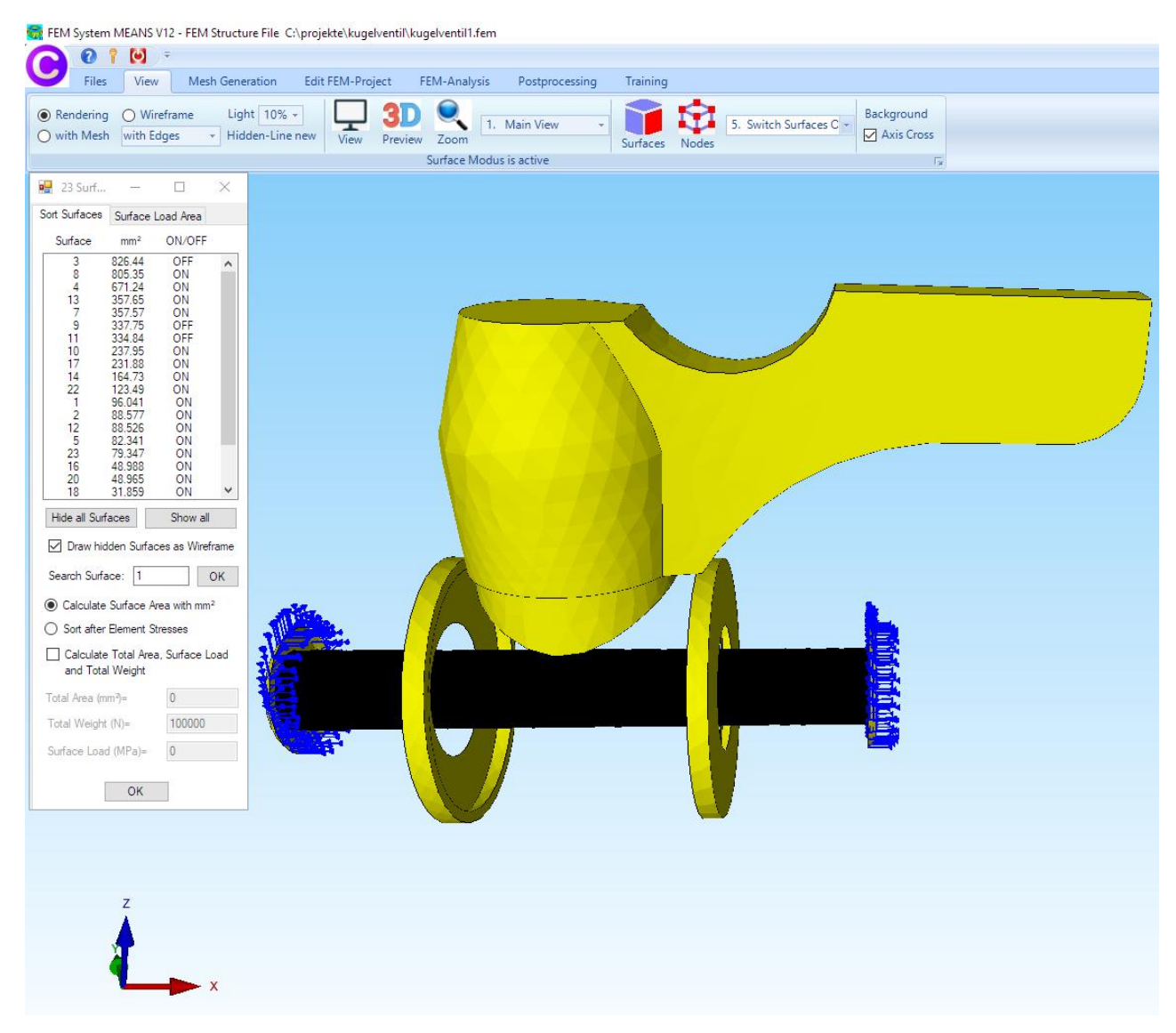

Above, the FEM model of the Ball Valve with Hidden-Line in the Surface-Modus with the surface load and the boundary conditions are shown in different colors.

MEANS V12 has the following 7 Ribbon Tabs:

- File
- Views
- Mesh Generation
- Edit FEM Project
- FEM-Analysis
- Postprocessing
- Training

#### Files

|       | ?     [€]     ≠       es     View | Mesh Ge | neration Edit            | FEM-Project   | FEM-Analysis | Postprocessing Training                     |     |                                             |
|-------|-----------------------------------|---------|--------------------------|---------------|--------------|---------------------------------------------|-----|---------------------------------------------|
|       |                                   | 7       | FEM-Merge<br>MPC-Contact | Import: STL + |              | 1. C:\projekte\kugelventil\kugelventil1.fem |     | <ul> <li>German</li> <li>English</li> </ul> |
| New 🕞 | Open 🕞                            | Save 🕞  | Unit                     | CAD           | Path 🕞       | Last opened FEM-Projects                    | Fa. | Language 🕞                                  |

## View

| C            | Piles              | View                  | Mesh Generation                  | Edit FEM-Proje | ect FEM         | -Analysis | Postprocess  | ing | Training |       |                        |            |
|--------------|--------------------|-----------------------|----------------------------------|----------------|-----------------|-----------|--------------|-----|----------|-------|------------------------|------------|
| ● Re<br>○ wi | ndering<br>th Mesh | O Wirefr<br>with Edge | ame Light 10%<br>s • Hidden-Line | e new View     | 3D<br>Preview Z | .oom 1.   | Main View    | •   | Surfaces | Nodes | 5. Switch Surfaces C + | Background |
|              |                    |                       |                                  |                | Sur             | face Modu | is is active |     |          |       |                        | Ta:        |

## Mesh Generation

| C | 0 ? 🖸 🔻                      |                 |                  |                          |            |                                             |                               |                                      |
|---|------------------------------|-----------------|------------------|--------------------------|------------|---------------------------------------------|-------------------------------|--------------------------------------|
| U | Files View                   | Mesh Generation | Edit FEM-Project | FEM-Analysis Po          | stproc     | essing Training                             |                               |                                      |
|   | 3D Mesh Gen<br>Local Refinen | erators<br>nent | QU               | AD-Meshes, Refine, Delet | e          | Check Node Numbering<br>Jacobi-Determinante | FEMM Mesh<br>Vessel Generator | Bearing Generator<br>Screw Generator |
|   | 3D Mesh Generation           | n 🗔 2D Mes      | h Generation 🕞   | Manipulate Meshes        | ۲ <u>،</u> | Check Meshes r                              | 😨 Special Me                  | sh Generators 🛛 🖓                    |

## Edit FEM-Project

| 6 |      | 0 1   | <b>()</b> = |          |                     |         |                      |                 |          |                |        |          |             |
|---|------|-------|-------------|----------|---------------------|---------|----------------------|-----------------|----------|----------------|--------|----------|-------------|
| 4 | 2    | Files | View        | Mesh Gen | eration Edit FEM-F  | Project | FEM-Analysis F       | Postprocessing  | Training | I.             |        |          |             |
|   | F_   | 3. Su | rface Load  | +        | $\succ$             | 1. Bo   | undary-Condition: +  |                 |          | <u>J</u>       | 1      | 6 Loads  | Ö           |
| l | oads | Sho   | w Loads     |          | Boundary-Conditions | Sho     | w Boundary-Condition | 15 Element-Gro  | ups M    | laterial-Datas | Editor | U. LUGUS | Temperature |
|   |      |       |             |          |                     |         | Surface M            | lodus is active |          |                |        |          | 100         |

## FEM-Analysis

| 0     | 7 💟 📼        |              |                 |            |                                  |                 |
|-------|--------------|--------------|-----------------|------------|----------------------------------|-----------------|
| Files | View         | Mesh Generat | ion Edit FEM    | -Project   | FEM-Analysis                     | Postprocessing  |
|       | 1. Statics   |              | Select FEM-Solv | er St<br>M | ructure Model<br>odel Dimensions |                 |
|       | FEM-Analysis | Г¥           | Select FEM      | - Fa       | Structure Info 🛛 🖓               | FEM-Assistent 🕞 |

## Postprocessing

| 0        | 0 1            | ء 🔘        |                    |          |             |        |         |             |                |               |                      |     |
|----------|----------------|------------|--------------------|----------|-------------|--------|---------|-------------|----------------|---------------|----------------------|-----|
| U        | Files          | View       | Mesh Generation    | Edit FEN | 1-Project   | FEM-A  | nalysis | Postproc    | essing         | Training      |                      |     |
|          |                | our Docult | Displacement-Fact  | tor      | Legend 1    | +      | DXF-Pos | stprocessin | 9              | List FEM-File | EVM Pichtlinia forma | 121 |
| <b>U</b> | <sup>™</sup> a | IOW RESULT | Pick, Search Value | s        | Diagram 1   | *      | Value-A | nimation    | -              | List STA-File | PRIM-Richame for we  | 9 Y |
|          | Postproce      | ssing      | Factor/Values      | Fa.      | Legend/Diag | gram 🖓 | Ani     | mations     | T <sub>2</sub> | List Files 🖓  | Fatique-Analysis     | E.  |

# Training

| 0     | 0 1       | <b>()</b> = |                 |          |            |                |                  |               |
|-------|-----------|-------------|-----------------|----------|------------|----------------|------------------|---------------|
| 9     | Files     | View        | Mesh Generation | Edit FEN | M-Project  | FEM-Analysis   | Postprocessing   | Training      |
| 1. Ri | bbon-Inte | rface 👻     | 1. Ball Valve   | -        | ~          |                |                  | son           |
|       | Tutorials | 5 lī        | FEM-Projects    | rs.      | Video 100t | Press 🖓 🛛 Forn | n Optimization 🕞 | MPC-Structure |

# **Mesh Generation**

Based on the simple FEM example Ball Valve, the Ribbon Interface is now described.

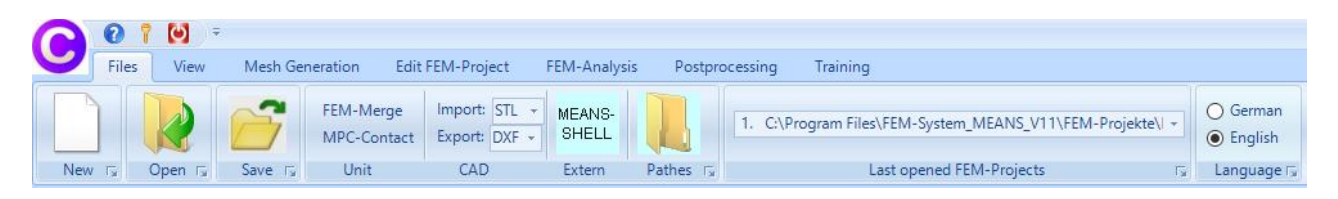

Select the "Mesh Generation" tab and "New" to create a new FEM project.

| ROJECT                      |              |            | ×   |
|-----------------------------|--------------|------------|-----|
| ③ 3D Mesh Generator NETG    | SEN (STEP,   | IGES, ST   | L)  |
| O 3D Mesh Generator GMSH    | H (STEP)     |            |     |
| ○ 2D/3D Beam Model with L   | line-Modus   |            |     |
| O 3D Shel Model with a Cont | tainer Mesh  | Genenera   | tor |
| ○ 2D Plane Model with a Be  | aring Mesh ( | Generator  |     |
| ○ 2D axialsym. Model with a | Screw Mesh   | n Generati | or  |
| NEW PRO                     | JECT         |            |     |

Select menu "3D Mesh Generator NETGEN (STEP, IGES, STL)" to appear

a dialog box, with following CAD formats:

**STL** consists of a triangular outer shell for 3D mesh generation

STEP consists of solid elements and is the most suitable 3D format

**IGES** like STEP format but not so common anymore

as well as other CAD formats:

DXF is now in the Line mode for reading circles, lines or polygons3DS can converted with the external tool MEANS-SHELL or with the Visual Basic CAD Viewer 3DVBVIEW.

Select the STL file "ball valve.stl" with "Browser" and click on the button "Start Mesh generator No. 2 with CAD File" to display it in the mesh generator.

| Hesh Generation                                                                                                   |                                                                                                    |                                | <u></u> ) |         | × |
|----------------------------------------------------------------------------------------------------|----------------------------------------------------------------------------------------------------|--------------------------------|-----------|---------|---|
| )irectory: C:\Program                                                                                             | n Files \FEM-System_MEANS                                                                                                    | _V11\CAD\STL\                  |           | Browser |   |
| ⊖ STEP                                                                                                    |                                                                                                    | STL / AST (ASCII)              |           | Default |   |
| 100 tons heave metal                                                                                              | press.STL                                                                                                    |                                |           |         |   |
| eccentric bolt.stl<br>eaf spring.stl<br>nachine casing.stl<br>sheet metal.STL                                     |                                                                                                    |                                |           |         |   |
|                                                                                                    |                                                                                                    |                                |           |         |   |
| STL Optimization and                                                                                              | l Repair<br>ile before starting Mesh Gene<br>ation with all tests                                                                                         | eration                        |           |         |   |
| STL Optimization and<br>Optimize STL F<br>Optimiza<br>Mesh Generator No.                                          | I Repair<br>ile before starting Mesh Gen<br>tion with all tests<br>2 with OpenGL-Interface                                                                | eration                        |           |         |   |
| STL Optimization and<br>Optimize STL F<br>Optimiza<br>Mesh Generator No.<br>Start Mesh Gene                       | I Repair<br>ile before starting Mesh Gen<br>ation with all tests<br>2 with OpenGL-Interface<br>erator No.2 with CAD File                                  | eration<br>with error messages |           | Help    |   |
| STL Optimization and<br>Optimize STL F<br>Optimize<br>Mesh Generator No.<br>Start Mesh Gene<br>Mesh Generator No. | I Repair<br>ile before starting Mesh Gene<br>ation with all tests<br>2 with OpenGL-Interface<br>rator No.2 with CAD File<br>3 with automatic repair funct | eration<br>with error messages |           | Help    |   |

The STL model can now be seen in the mesh generator and can be rotated as required.

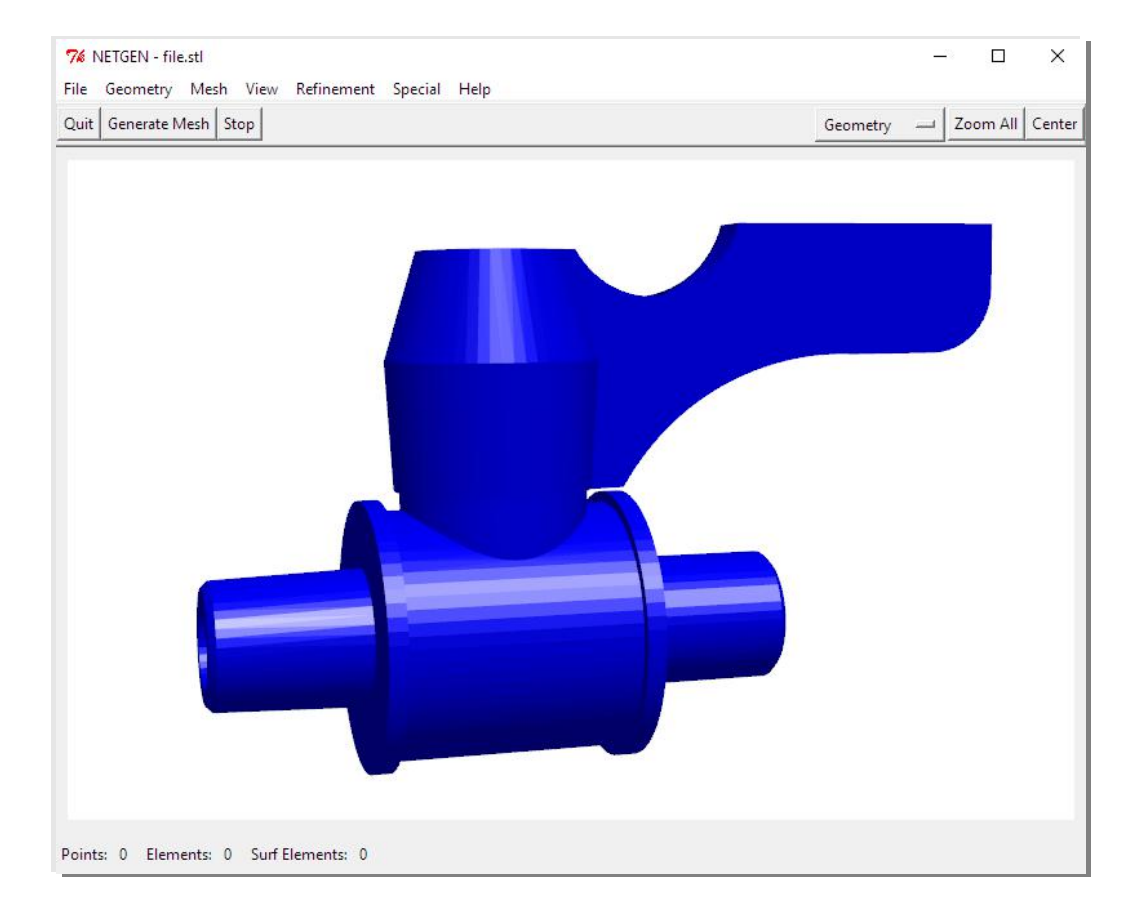

Select the menu "Mesh" and "Meshing Options" and generate with the mesh density "Very fine" and the main menu "Generate Mesh" a FEM Model with tetrahedral elements.

| 74 Meshing Options           |                              | —      |        | × |
|------------------------------|------------------------------|--------|--------|---|
| General Mesh Size STL Charts | <u>O</u> ptimizer   <u> </u> | nsider | Debug  | 1 |
| Mesh granularity :           | moderate                     |        |        |   |
| First Step :                 | very coar                    | se     |        |   |
| Last Step :                  | coarse<br>moderate           | e      | _      |   |
| Print Messages :             | fine<br>verv fine            |        |        |   |
| 🔽 Parallel me                | user defi                    | ned    |        |   |
| C Second or                  | der elements                 |        | 57<br> |   |
| 🗖 Quad d                     | ominated                     |        |        |   |
| 🗌 Invert volu                | me elements                  |        |        |   |
| 🗌 Invert surfa               | ace elements                 |        |        |   |
| 🗌 Automatic                  | Z-refinement                 |        |        |   |
| Eleme                        | ent order: 1                 | •      |        |   |

The generated FEM Mesh now consists of 18106 nodes and 83911 tetrahedral elements.

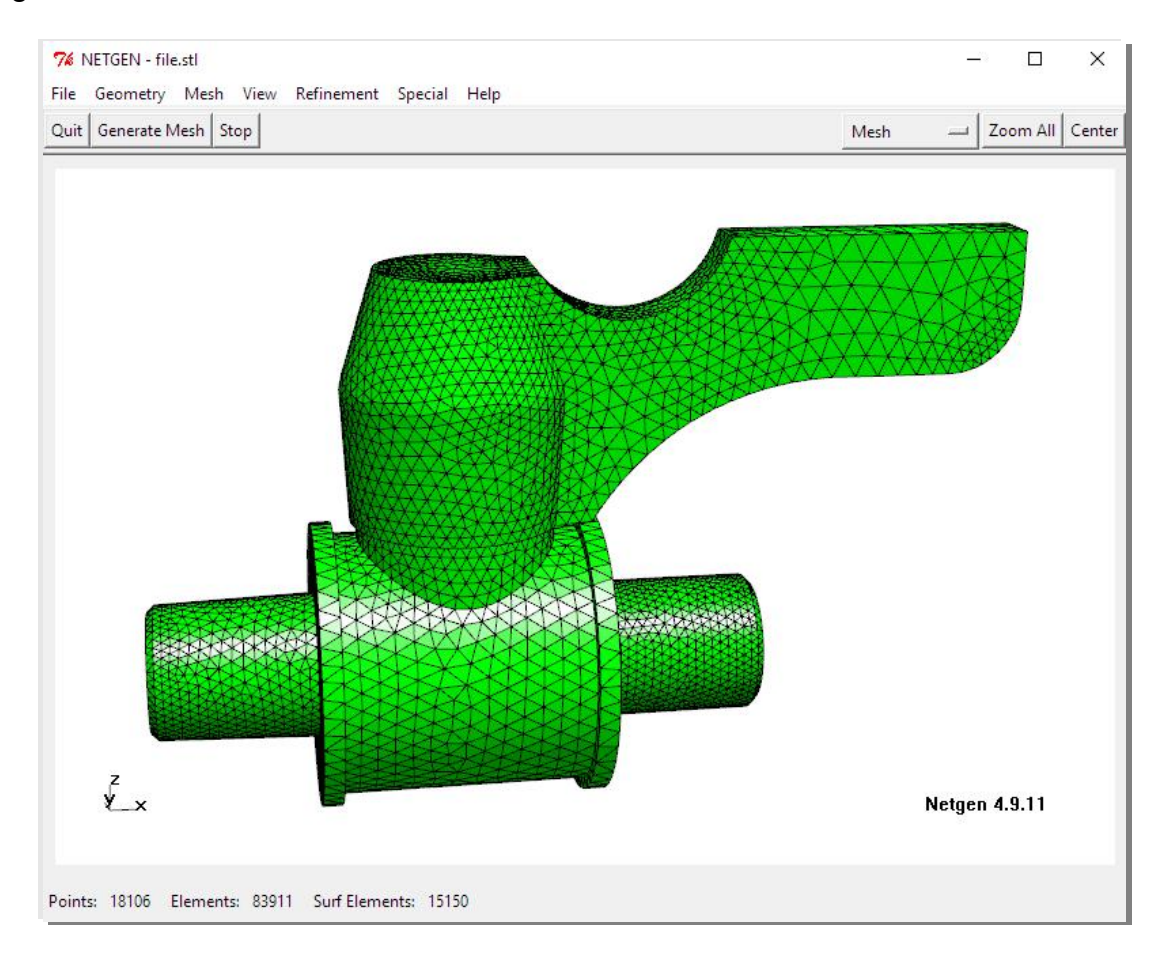

#### Coarsing

With the option mesh size "STL / IGES / STEP - close edges" and the following setting, "coarse" tetrahedral meshes can be generated, for example, to be able to reduce the number of elements for MEANS-LITE or is often use for complex or thin Structures is the only setting to obtain a useable FEM Mesh.

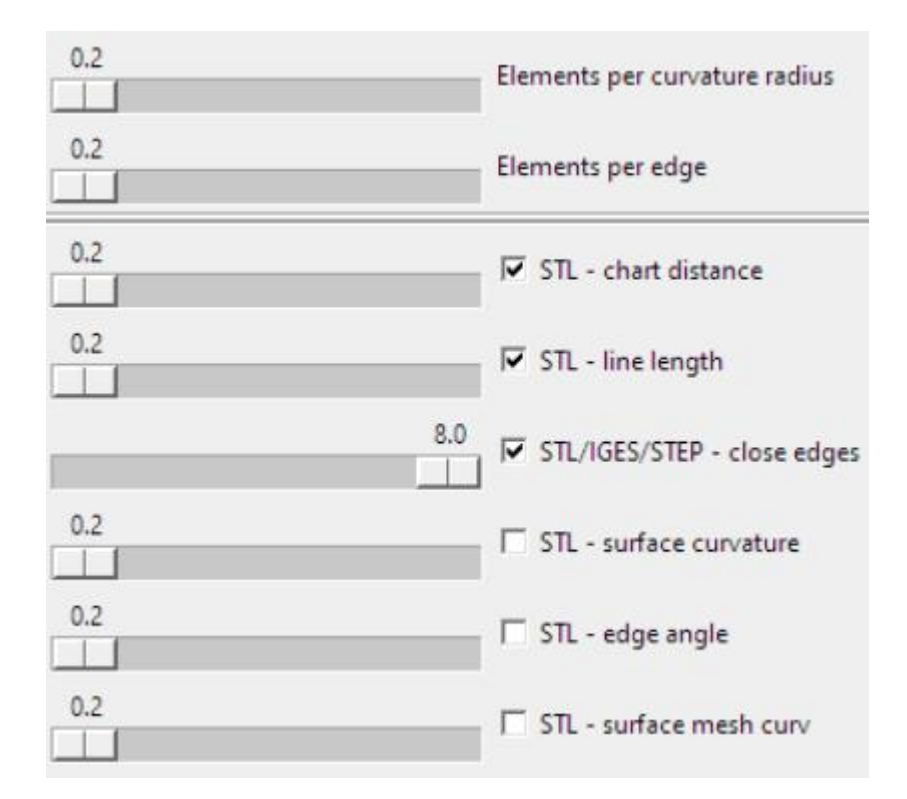

With the above setting, the generated FEM Mesh now only consists of 6 610 nodes and 29 249 elements.

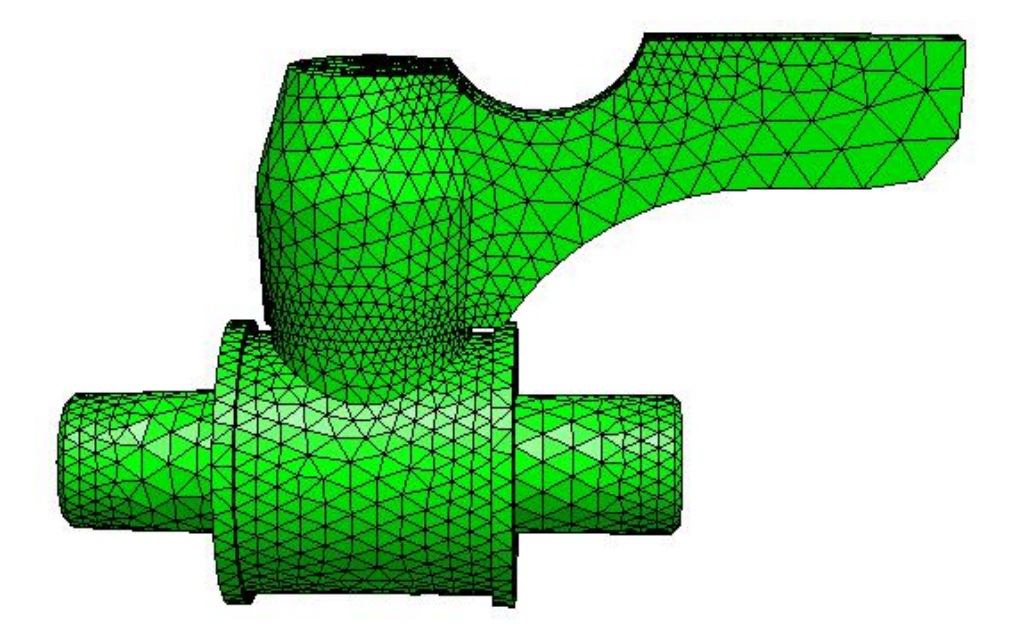

.

After Generation, the FEM Mesh named "test.fem" must be exported to MEANS V12. Select the "File" and "Export Mesh" menu and save the mesh "test.fem" into the default Debug / Mesh directory.

| the set of the set of |   | iemeni |                                                   |
|----------------------------------------------------------------------------------------------------|---|--------|---------------------------------------------------|
| Load Geometry <i><g><br/>Save Geometry<br/>Recent Files</g></i>                                                                                                    | , |        |                                                   |
| Load Mesh <i><m><br/>Recent Meshes<br/>Save Mesh <s><m><br/>Merge Mesh</m></s></m></i>                                                                                                    |   |        | export here with the                              |
| Import Mesh<br>Export Mesh                                                                                                    |   |        | name "test.fem" into th<br>debug / mesh directory |

After exporting "test.fem", MEANS V12 will be started automatically and will first create the surface model so that surfaces, edges and nodes for loads, boundary conditions or element groups can be selected.

| O very fine O very much |
|-------------------------|
|                         |
| Help                    |
| C model region          |
|                         |

## Show and hide surfaces

For the pressure load on the inner tube, first the outer surfaces 3, 4 and 8 must be hidden. Select the "View" tab and the drop-down menu "5. Switch Surfaces ON/OFF" to hide these surfaces by clicking on the "ON / OFF" column.

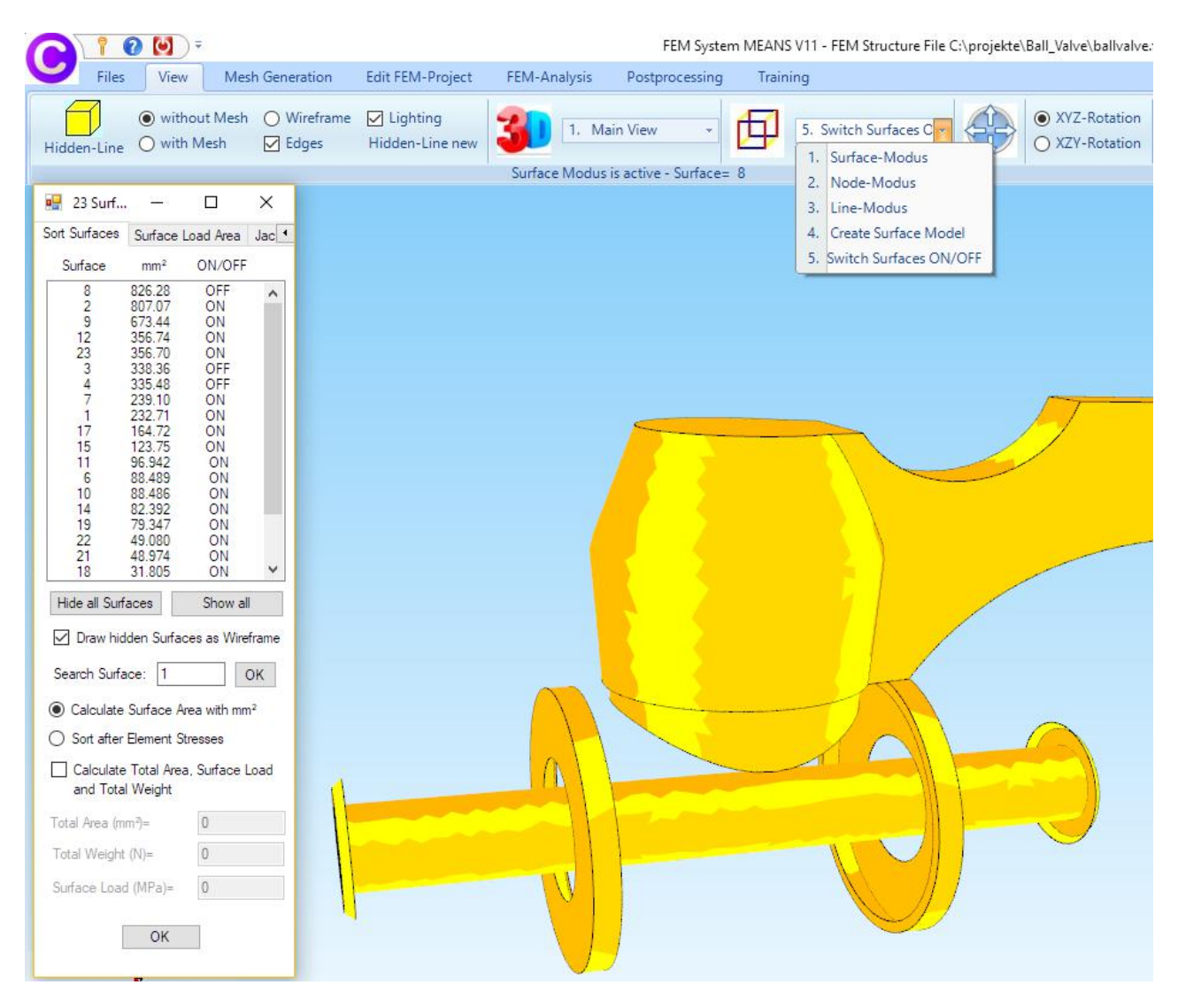

# **Create Load Case 1**

Select the "Edit FEM Project" tab and the drop-down menu "3. Surface load " to enter load case 1 with a pressure load of 5 bar loaded on the inner tube with Surface 2.

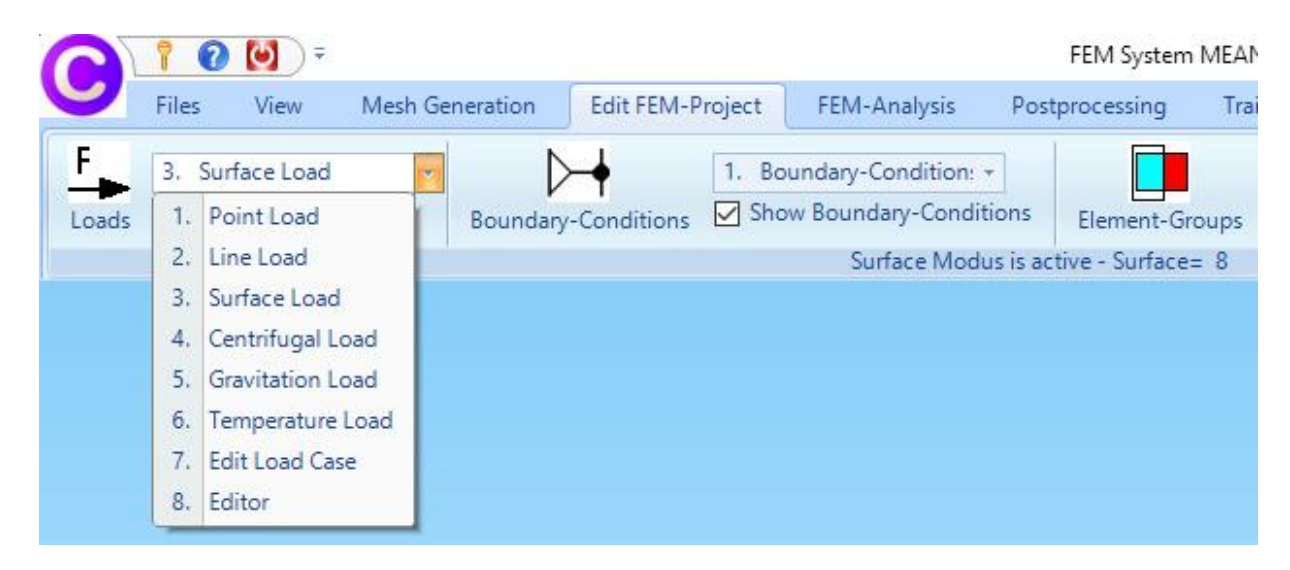

#### You can enter 6 different load types:

- Load type 1: node loads for all element types Value input e.g. 10 000 N or 10 kN
- Load type 2: Line loads for all element types Value input e.g. 1000 N / mm or 1 N / m
- Load type 3: Surface or pressure load for plates, shells and volume elements Value input in N / mm<sup>2</sup> or N / m<sup>2</sup> (1 bar -> 0.1 N / mm<sup>2</sup>)
- Load type 4: Temperature load for all element types Value input node temperature in degrees Celsius and Heat transfer coefficients in material data
- Load type 5: Centrifugal load for all element types Value input in 1/s or 1/min and density in material data
- Load type 6: Gravity load for all element types Value input e.g. 9.81 m / s<sup>2</sup> and density in material data

In the next dialog box, enter Load case 1 with the value 0.5 N / mm<sup>2</sup> (= 5 bar) and with the degree of freedom "Vertical to Surface" and with the Selection "Select Surfaces" and click on the button "Create Surface Loads".

| 🖳 Create Surfac                                    | Create Surface Loads                                                                        |                                      |                      |               | × |
|----------------------------------------------------|---------------------------------------------------------------------------------------------|--------------------------------------|----------------------|---------------|---|
| Actual Load Car<br>Number of Load<br>Value of Load | se 1<br>s 0<br>.5<br>ntlang Z-Achse W2=                                                     | New (for                             | example              | e: MPA)       |   |
| Degrees of<br>freedom:<br>(Colour of Axis: BL/     | <ul> <li>in X Direction</li> <li>in Y Direction</li> <li>ACK: X-Axis; BLUE: Y-Ax</li> </ul> | ◯ in Z<br>● Verti<br>Is; RED: Z-Axis | Directio<br>cal to S | in<br>iurface |   |
| Selection:                                         |                                                                                             |                                      |                      |               |   |
| Select Surfa                                       | aces                                                                                        | <ul> <li>Dragging</li> </ul>         | a mode               | el region     |   |
| O Select Node                                      | es                                                                                          | <ul> <li>Select all</li> </ul>       | showin               | ig nodes      |   |
| O Define a co                                      | ordinate range                                                                              | Select all                           | showin               | ig suiface    | S |
| Show the Loads:                                    | .00036                                                                                      | nom                                  | al                   | ~             |   |
| Cancel                                             | Editor                                                                                      | Create S                             | Surface              | e Loads       |   |
|                                                    |                                                                                             | Dele                                 | ete Lo               | ads           |   |
|                                                    |                                                                                             |                                      |                      |               |   |

With a double-click on Surface 2 and choose menu "CREATE" in the Selectbox, the Surface Load is created.

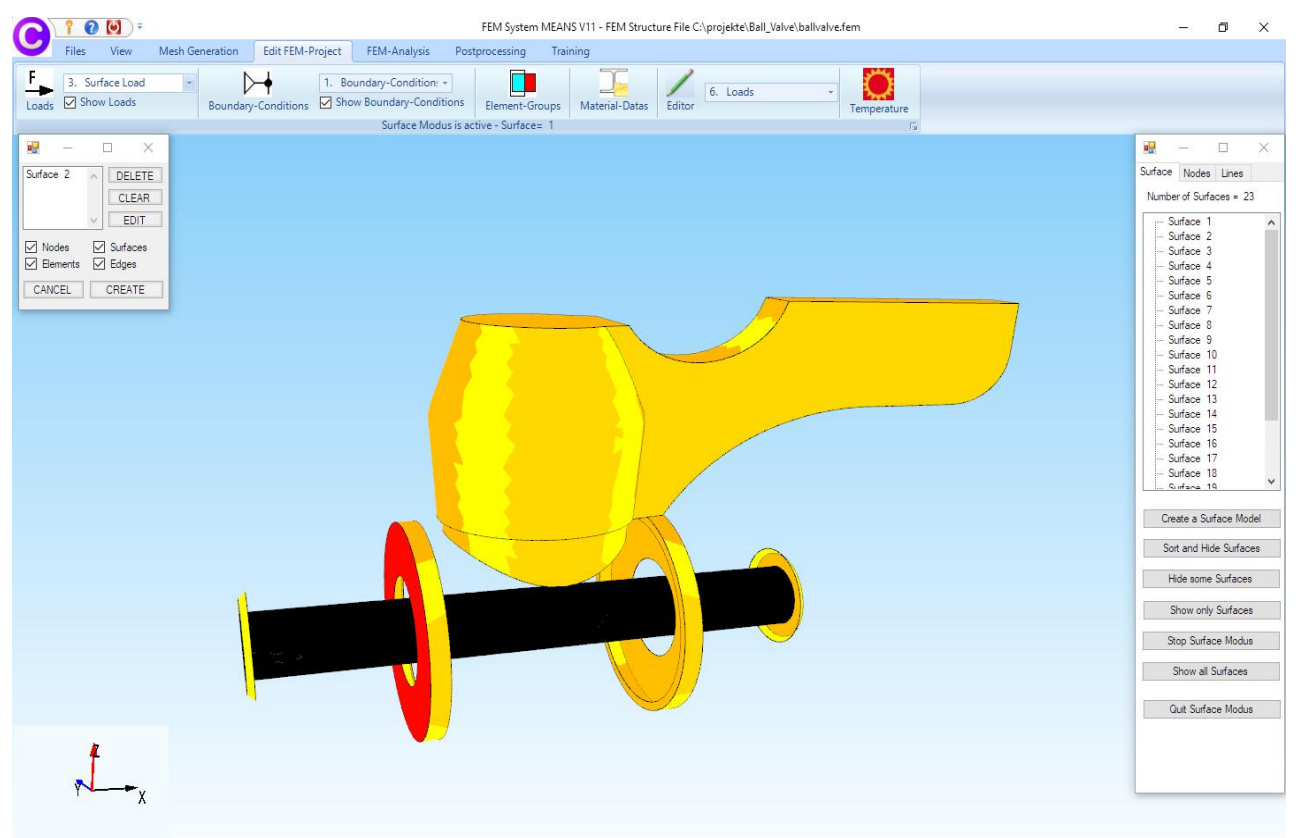

## **Create Load Case 2**

For the point load, a selectable Range of Nodes must first be created. To do this, switch in the "View" tab from the drop-down-menu "1. Surface-Modus" to the "2. Node-Modus".

FEM System MEANS V11 - FEM Structure File C:\projekte\Ball\_Valve\ballvalve.fem

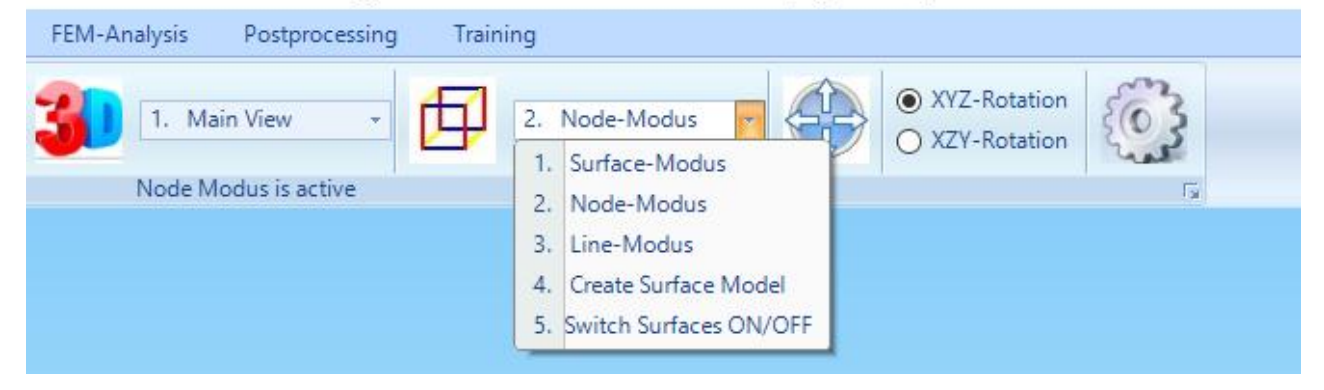

In the right menu field of Node-Modus, enter Surface = 19 and select "Edge Node Surface" to display the edge nodes of Surface 19 with the Node-Size = 0.142

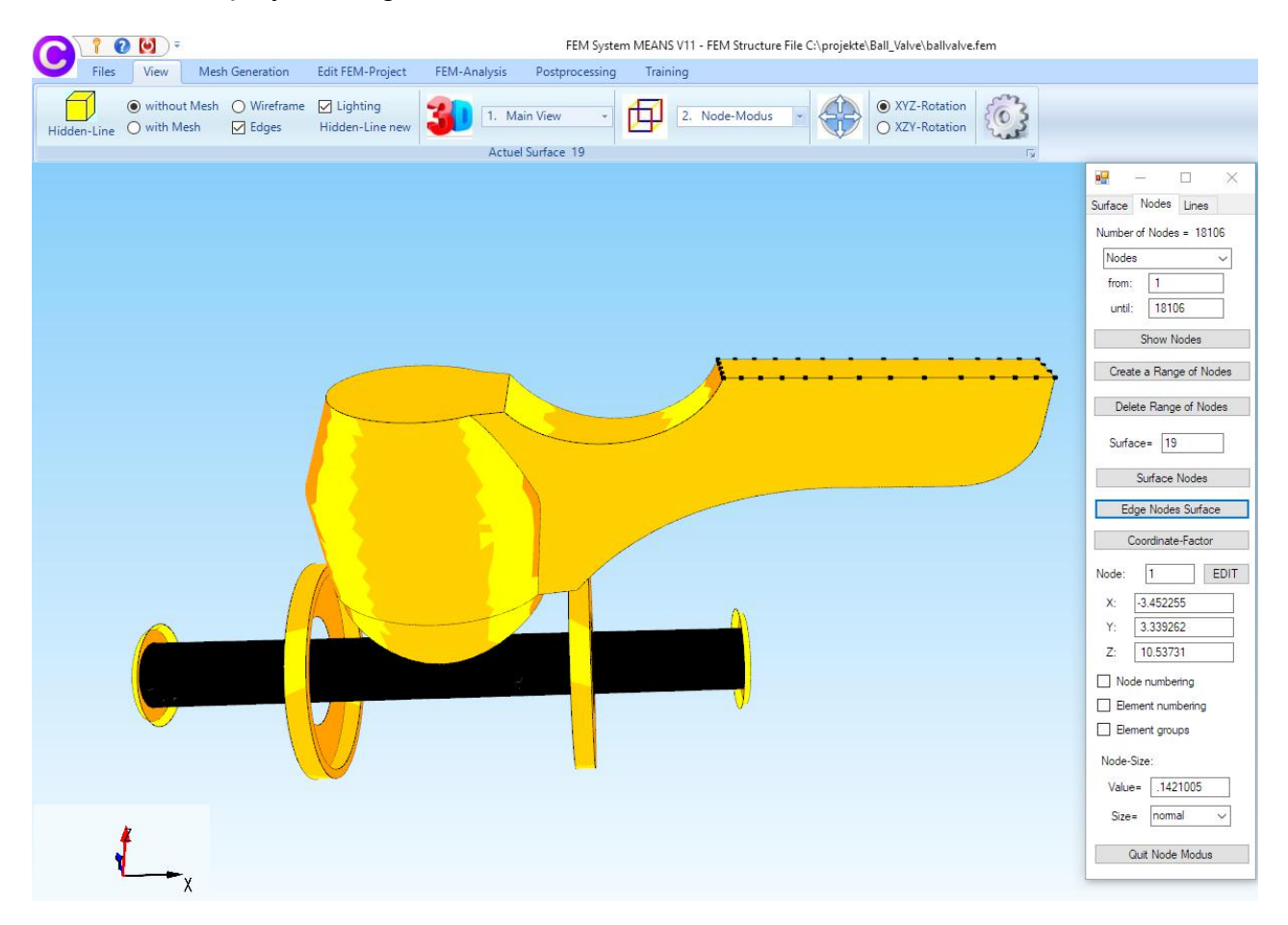

Select the "Edit FEM Project" tab and the "1. Point Load" drop-down menu to create Load Case 2 with a point load in Z-direction.

In the next dialog box, enter Load Case 2 with the value -1500 N and with the degree of freedom "in Z direction" and with the Selection "Select all showing nodes" and select "Create Point Load" to create a point load with 33 nodes.

|--|

|                                       |                                           |                                                                                                    |                                 | FEM Syster                                                               | m MEANS V | /11 - FEM Structure File C:\projekte\Ball_Valve\ballvalve.fem |
|---------------------------------------|-------------------------------------------|----------------------------------------------------------------------------------------------------|---------------------------------|--------------------------------------------------------------------------|-----------|---------------------------------------------------------------|
| Files View                            | Mesh Generation                           | Edit FEM-Project FEI                                                                                                    | /I-Analysis                     | Postprocessing                                                           | Trainin   | g                                                             |
| without     Hidden-Line     O with Me | Mesh 🔿 Wireframe<br>Ish 🗹 Edges           | ✓ Lighting<br>Hidden-Line new                                                                                                    | <b>1</b> . M                    | lain View 👻                                                              | Ø         | 2. Node-Modus                                                 |
|                                       |                                           | Su                                                                                                    | face Modus                      | is active - Surface=                                                     | 23        | Γ <sub>2</sub>                                                |
|                                       | ₩₩ A<br>A<br>N<br>V<br>E<br>D<br>fr<br>fr | Create Point Loads Ctual Load Case 2 umber of Loads 33 alue of Load -1500 ungleich entlang Z-Achse 1 egrees of In X Dire eedom: In Y Dire blour of Axis: BLACK: X-Axis; BLUE lection | Ne<br>V2= V<br>ction ©<br>ction | w<br>(for example: N)<br>in Z Direction<br>Z-Ax(s)                       | ×         |                                                               |
|                                       |                                           | ) Select Surfaces<br>) Select Nodes<br>) Define a coordinate range                                                                                                    | ◯ Dra<br>● Sel<br>◯ Sel         | gging a model region<br>ect all showing nodes<br>ect all showing surface | 9         |                                                               |
|                                       | Sh                                        | ow the Loads: .0003                                                                                                    | e]                              | nomal ~                                                                  |           |                                                               |
|                                       |                                           | Cancel Editor                                                                                                    | Cr                              | eate Point Loads                                                         |           |                                                               |
|                                       |                                           |                                                                                                    |                                 | Delete Loads                                                             |           |                                                               |
| rt-x                                  |                                           |                                                                                                    |                                 | U                                                                        | 5         |                                                               |

## Set load cases

With the dropdown menu "7. Select load case ", load case 1 and load case 2 can be set. Also, the loads can be edited with menu "8.Editor" to delete the loads, copy them or change them with a load case factor.

| F     | 7  | Edit Load Case   |         | 1 Br             | oundary-Condition | -            |              |        |
|-------|----|------------------|---------|------------------|-------------------|--------------|--------------|--------|
| Loads | 1. | Point Load       | Boundan | -Conditions Sho  | ow Boundary-Cond  | litions      | Element-     | Groups |
|       | 2. | Line Load        |         |                  | Surface Mor       | dus is ac    | tive - Surfa | ce= 9  |
|       | 3. | Surface Load     |         |                  |                   |              |              |        |
|       | 4. | Centrifugal Load |         |                  |                   | ~            |              |        |
|       | 5. | Gravitation Load |         |                  |                   |              |              |        |
|       | 6. | Temperature Load | -       |                  |                   |              |              |        |
|       | 7. | Edit Load Case   |         | Edit Load Case   |                   | 9 <b>—</b> 6 |              | ×      |
|       | 8. | Editor           |         |                  |                   |              |              |        |
|       |    |                  |         | Actual Load Case | . 🔽 🗸             |              | >            |        |
|       |    |                  |         | A State Load Gab |                   | ]            |              |        |
|       |    |                  |         | Factor:          |                   |              |              |        |
|       |    |                  |         |                  |                   |              |              |        |
|       |    |                  |         | (e) mult         | iply C            | ) divide     |              |        |
|       |    |                  |         | 🔘 add            |                   | ) replace    |              |        |
|       |    |                  |         |                  |                   |              |              |        |
|       |    |                  |         | CAN              | CEL               | ОК           |              |        |

# **Create Boundary Conditions**

To clamp the model, select the "Edit FEM Project" tab and click on "boundary conditions".

|                                | FEM System MEANS V11 - FEM Structure File C:\projekte\Ball_Valve\ballvalve                                                                                                    |
|--------------------------------|----------------------------------------------------------------------------------------------------|
| Files View Mesh Generation     | dit FEM-Project FEM-Analysis Postprocessing Training                                                                                                    |
| Evads Show Loads ■ Boundary-Co | 1. Boundary Conditions →<br>Inditions I Show Boundary-Conditions Element-Groups Surface Modus is active - Surface= 9                                                                                                    |
|                                | 🖷 Create Boundary Conditions — 🗆 🗙                                                                                                    |
|                                | Number of Boundary Conditions       0       New         Value of Boundary       1E-10         Constraints displacement in       in X Direction         in Y Direction       in Z Direction         in Y Direction       Clamped fixed         (Colour of Axis: BLACK: X-Axis: BLUE: Y-Axis: RED: Z-Axis)         Selection:       Oragging a model region         Select Nodes       Select all showing nodes         O Define a coordinate range       Select all showing surfaces         Show the Boundary Conditions:       .0002         Cancel       Editor         Cancel       Editor         Cancel       Editor         Challet BCs |

The boundary conditions are defined by the node and the degree of freedom. An additional value specification indicates how large the displacement or the rotation of this boundary condition is. This value is almost always zero or very small, since in practice solid bearings or clamps predominate. An exception are the spring constants and the elastic bedding.

#### **Degrees of freedom**

- FHG = 1 Constrain the displacement in X direction
- FHG = 2 Constrain the displacement in Y direction
- FHG = 3 Constrain the displacement in Z direction

#### Additional degrees of freedom for BEAM2 and Shell elements:

- FHG = 4 Constrain the rotation about X axis
- FHG = 5 Constrain the rotation about Y axis
- FHG = 6 Constrain the rotation about Z axis

Select in the next dialog box "Clamped fixed" and the Selection "Select Surfaces" and click on the button "Create RBs" and double click on the surfaces 16 and 13 and confirm in the Selectbox the input with "Create".

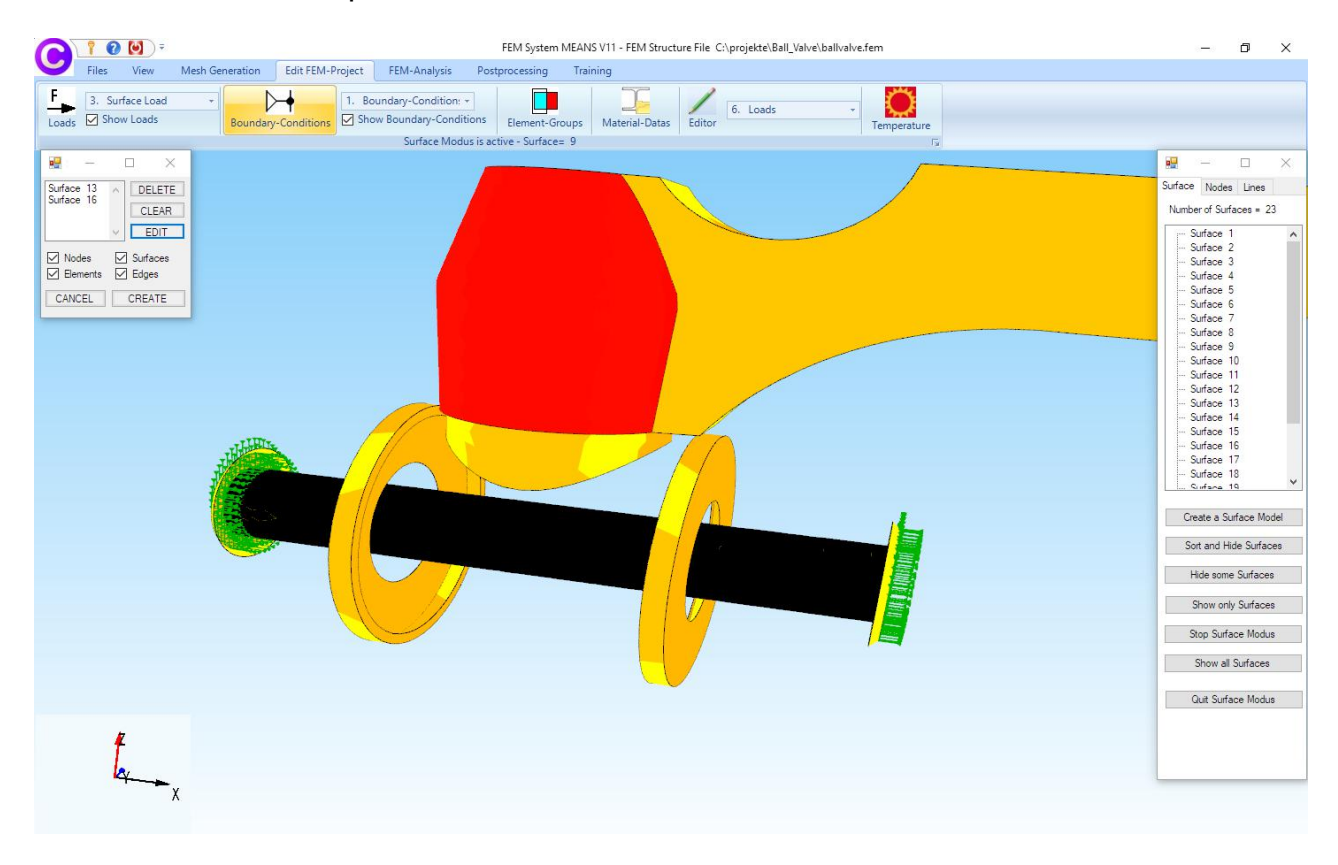

Select the "View" tab and the menu to select the color for model, intersection, edges, background, loads or boundary conditions by clicking on the color frame.

The following dialogue box for the settings appears in the DirectX9 interface:

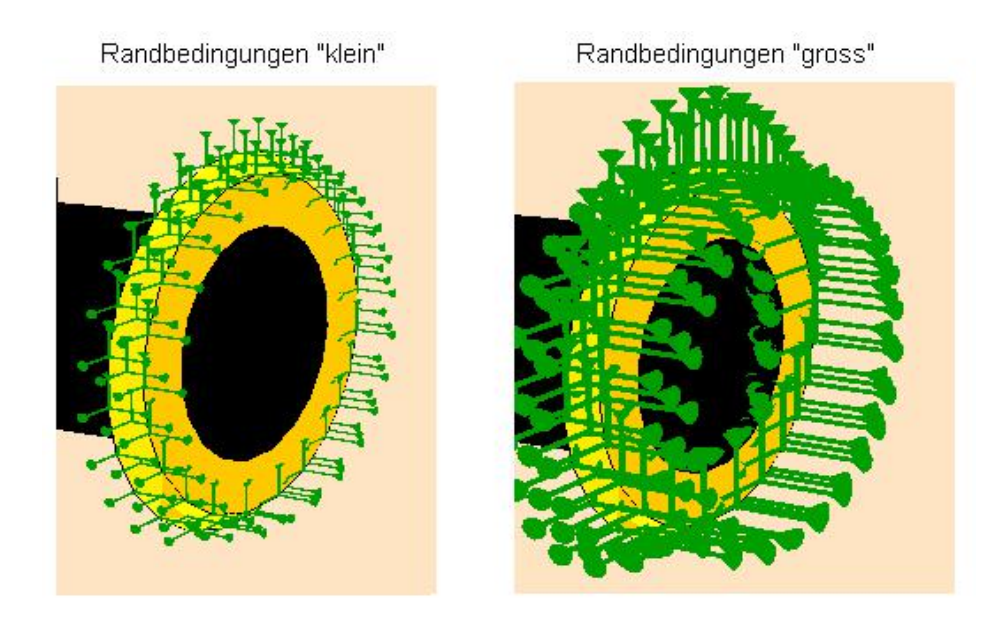

| 💀 Show Loads, Boundary Con | ditions and No | <u></u> ) |   | × |
|----------------------------|----------------|-----------|---|---|
| Colour Gradient Background |                |           |   |   |
| Colours for background     |                |           |   |   |
| Colours for model          |                |           |   |   |
| Show Boundary Conditions   | .0002          | nomal     | ~ |   |
| Show Loads                 | .0005          | nomal     | ~ |   |
| Show Nodes                 | .07105027      | nomal     | ~ |   |
| Show Boundary Conditions   |                |           |   |   |
| Show Loads                 | Loads values   | . N       |   |   |
| Node numbering             | Element numb   | pering    |   |   |
| Element groups             |                |           |   |   |
| CANCEL                     |                | OK        |   |   |

## **Create Material Datas**

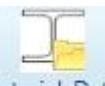

Select the "Edit FEM Project" tab and the icon Material-Datas to enter the material data such as Young's modulus and Poisson Ratio where steel is always preset.

| 10.10 | C. STORY                                      | The sectors we see as sectors of the |   | 1 |   |
|-------|-----------------------------------------------|--------------------------------------|---|---|---|
|       | Name                                          | Material Datas                       |   |   |   |
|       | Youngs modulus                                | 210000                               |   |   |   |
|       | Poisson Ratio                                 | .3                                   |   |   |   |
|       | Density                                       | 7.8E-06                              |   |   |   |
|       | Heat Coefficient                              | 0                                    |   |   |   |
| €     |                                               |                                      |   |   |   |
|       |                                               |                                      |   |   |   |
|       |                                               |                                      |   |   |   |
| Ele   | ement Group: 1                                | Element TET4                         | _ | < | > |
| Ele   | ement Group: 1                                | Element TET4                         |   | < | > |
| E     | ement Group: 1<br>Isotrop<br>Material Data Ba | Element TET4<br>O Anisotro           |   | < | > |

To call up an extensible material database, use the "Material Database" menu.

| es                         |               |                     |                            |                  |               |
|----------------------------|---------------|---------------------|----------------------------|------------------|---------------|
| ial:                       |               | Dens                | ity (kg/mm³):              |                  |               |
| n Modulus ( MPa )          |               | Heat                | Coefficient:               |                  |               |
| g Hoddids (Hird ).         |               |                     |                            |                  |               |
| on Ratio:                  |               | Heat                | Conductivity ( W / mm K ): |                  |               |
| amand Buttons              |               |                     |                            |                  |               |
| dd Edit Delete             | Cancel Save   | Take Up<br>Material | el SI-Einheiten:           | Millimeter       | Meter         |
| erial Data Base            |               |                     | -                          |                  |               |
| Material                   | Young Modulus | Poisson Ratio       | Density                    | Heat Coefficient | Heat Conduct. |
| Glass technic              | 75000         | 0.17                | 0.0000022                  | 0.0000059        | 0.009         |
| Gold                       | 192900        | 0.42                | 0.00001929                 | 0.0000143        | 0.312         |
| Gray Iron                  | 108000        | 0.22                | 0.0000072                  | 0.0000118        | 0.05          |
| Ice                        | 9600          | 0.33                | 0.00000917                 | 0.00000502       | 0.0022        |
| Iron                       | 211000        | 0.28                | 0.000078                   | 0.000012         | 0.074         |
| Lead                       | 160000        | 0.44                | 0.00001134                 | 0.000029         | 0.34          |
| Magnesium                  | 44000         | 0.28                | 0.000001740                | 0.000026         | 0.171         |
| Marble                     | 72000         | 0.3                 | 0.0000026                  | 0.000011         | 0.028         |
| Nickel Silver              | 110000        | 0.37                | 0.000083                   | 0.000018         | 0.025         |
| Platinic                   | 170000        | 0.39                | 0.000021400                | 0.000009         | 0.07          |
| Plexiglass                 | 3200          | 0.35                | 0.0000012                  | 0.000077         | 0.00017       |
| Polyamid (Nylon)           | 3300          | 0.41                | 0.0000033                  | 0.00009          | 0.25          |
| Polycarbonat               | 2350          | 0.37                | 0.0000012                  | 0.00007          | 0.2           |
| Polyester                  | 4000          | 0.4                 | 0.0000014                  | 0.00008          | 0.3           |
| Polyethylen                | 1200          | 0.46                | 0.0000094                  | 0.0002           | 0.45          |
| Polymethylmethacrylat (PMM | 3300          | 0.38                | 0.00000119                 | 0.00008          | 0.18          |
|                            | 2100          | 0.35                | 0.0000014                  | 0.00011          | 0.31          |
| Polyoxymethylen (POM)      | 5100          | 0.00                | 010000011                  |                  | 1212.7        |

# **FEM Analysis**

Following is a FEM Analysis, select the FEM Analysis tab. Here, the various FEM solvers for Statics, Dynamics, Temperature, Buckling, Nonlinear and Fatigue Analysis are called.

| Files                                                     | View Mesh Generatio                                                                                                    | n Edit FEM-Projec | t FEM-Ana                    |
|-----------------------------------------------------------|----------------------------------------------------------------------------------------------------|-------------------|------------------------------|
| 1. 1. 1. 1. 1. 1. 1. 1. 1. 1. 1. 1. 1. 1                  | Statics                                                                                                    | Choose FEM-Solver | Structure Moo<br>Model Dimen |
| 1.<br>2.<br>3.<br>4.<br>5.<br>6.<br>7.<br>8.<br>9.<br>10. | Statics<br>Dynamics<br>Temperature<br>Buckling<br>Geometric Nonlinear<br>Contact-Analysis<br>Material Nonlinear<br>Formoptimization<br>Fatique (AD-Merkblatt SD2)<br>Casting-Analysis-Tool | Select FEM        | Structure Ir                 |

Select "1. Statics" for either the MEANS-Solver from HTA-Software or

| C:\projekte\B | all_Valve\ballvalve.fem |                     |      |  |
|---------------|-------------------------|---------------------|------|--|
| Select Solver | O MEANS-Solver          | Quick-Solver        |      |  |
|               | Step 1: Starting        | FEM Analysis        |      |  |
|               | Step 2: Starting F      | ostprocessing       |      |  |
|               | Step 3: Refinement of t | he Element Stresses |      |  |
| Select        | FEM Solvers             | Define Res          | ults |  |

or the quick "Quick-Solver" to calculate the deformations and stresses.

| Quick-Solver        |                                                                                                    | (222) |             | × |
|---------------------|----------------------------------------------------------------------------------------------------|-------|-------------|---|
| Normal Precision    | <ul> <li>show and solve with C3D4 (4-node linear tetrahedral elements)</li> <li>show C3D4 and solve intern with a refining mesh of 8 x C3D4</li> </ul> |       | $\bigwedge$ |   |
| Path for INP-Solver | C convert C3D4 -> C3D10 and show and solve with C3D10                                                                                                  | Bro   | wser        |   |
| Path for INP Files: | C:\projekte\kugelventil\Kugelventil.INP                                                                                                    |       |             |   |
|                     | Select Solver   In-Core-Solver  Out-of-Core-Solver                                                                                                    |       |             |   |
|                     | Start FEM-Solver with INP-Interface                                                                                                    |       |             |   |
|                     | Settings Help + Infos Cancel                                                                                                    |       |             |   |

| FEM-Project: C<br>Please wait: FE                | C:∖projekte∖Ball_Val<br>EM-Analysis of 8391 | re∖ballvalve<br>1 Elements and 18106 Nodes |                         |        |  |  |  |  |
|--------------------------------------------------|---------------------------------------------|--------------------------------------------|-------------------------|--------|--|--|--|--|
|                                                  | Start Posprocessing MEANS V11               |                                            |                         |        |  |  |  |  |
|                                                  |                                             | Runtime:                                   | 0:0:0:11:486            | Cancel |  |  |  |  |
| STEP                                             | 1                                           | octod                                      |                         |        |  |  |  |  |
| Decascading                                      | the MPC's                                   | re re u                                    |                         |        |  |  |  |  |
| Determining<br>number of eq<br>53523             | the structur<br>quations                    | re of the matrix:                          |                         |        |  |  |  |  |
| number of no<br>1025082                          | onzero lower                                | triangular matrix ele                      | ments                   |        |  |  |  |  |
| Using up to 1 cpu(s) for the stress calculation. |                                             |                                            |                         |        |  |  |  |  |
| Using up to                                      | 1 cpu(s) for                                | spooles.                                   | Summeric Spoores Sorver |        |  |  |  |  |

After the FEM analysis a short tone signal is heard, now the menu "Start Postprocessing MEANS V12" is active again and you can start the postprocessor for the result evaluation.

# Postprocessing

The postprocessor for the result evaluation is started automatically, select the tab "Postprocessing".

|                  |                                                      |                                                                                                    |              | FEM Sys                                             | stem MEANS V11                 | - FEM Structure File C:\projekte\E            |
|------------------|------------------------------------------------------|----------------------------------------------------------------------------------------------------|--------------|-----------------------------------------------------|--------------------------------|-----------------------------------------------|
| Files View M     | Aesh Generation Edit F                               | EM-Project FEM                                                                                                    | I-Analysis   | Postprocessi                                        | ng Training                    |                                               |
| Show Results     | Displacement-Factor<br>Pick, Search Values           | List Result Values<br>Legende: Legende                                                                                       | e <b>1</b> 🔻 | Intern<br>Extern                                    | List FEM-File<br>List STA-File | Install DirectX11<br>Start FAST-Postprocessor |
| Postprocessing 🕞 | Settings 🗔                                           | Legende/Tabe                                                                                                    | lle 🗔        | Animations 🕞                                        | List Files 🕞                   | New Beta-Version DX11 🕞                       |
|                  | R Postproces                                         | sing                                                                                                    |              | -                                                   | X                              |                                               |
|                  | Results<br>© Contour o<br>O Nodal Str<br>O Element : | Results       Loa <ul> <li>Contour of Displacements</li> <li>Nodal Stress Contour</li> <li>Element Stress Contour</li> </ul> |              | ad Case 1                                           |                                |                                               |
|                  | Accuracy<br>Edit Accu                                | Accuracy<br>Edit Accuracy:                                                                                                   |              | Displacement Factor                                 |                                |                                               |
|                  | 1                                                    | 1 3 4 Pic                                                                                                    |              | Edit Colours for Legend<br>ick, Search, Save Values |                                |                                               |
|                  | Select Result (                                      | Select Result Component<br>Displacement in x, y and z direction                                                              |              |                                                     | ~                              |                                               |
|                  | Cancel                                               | Cancel Start Postprocessing                                                                                                  |              |                                                     |                                |                                               |
|                  |                                                      |                                                                                                    |              |                                                     |                                |                                               |

The following Result Evaluations are available:

- Contour of Displacments
- Nodal Stress Contour
- Element Stress Contour
- Reaction Forces
- Contour of Forces

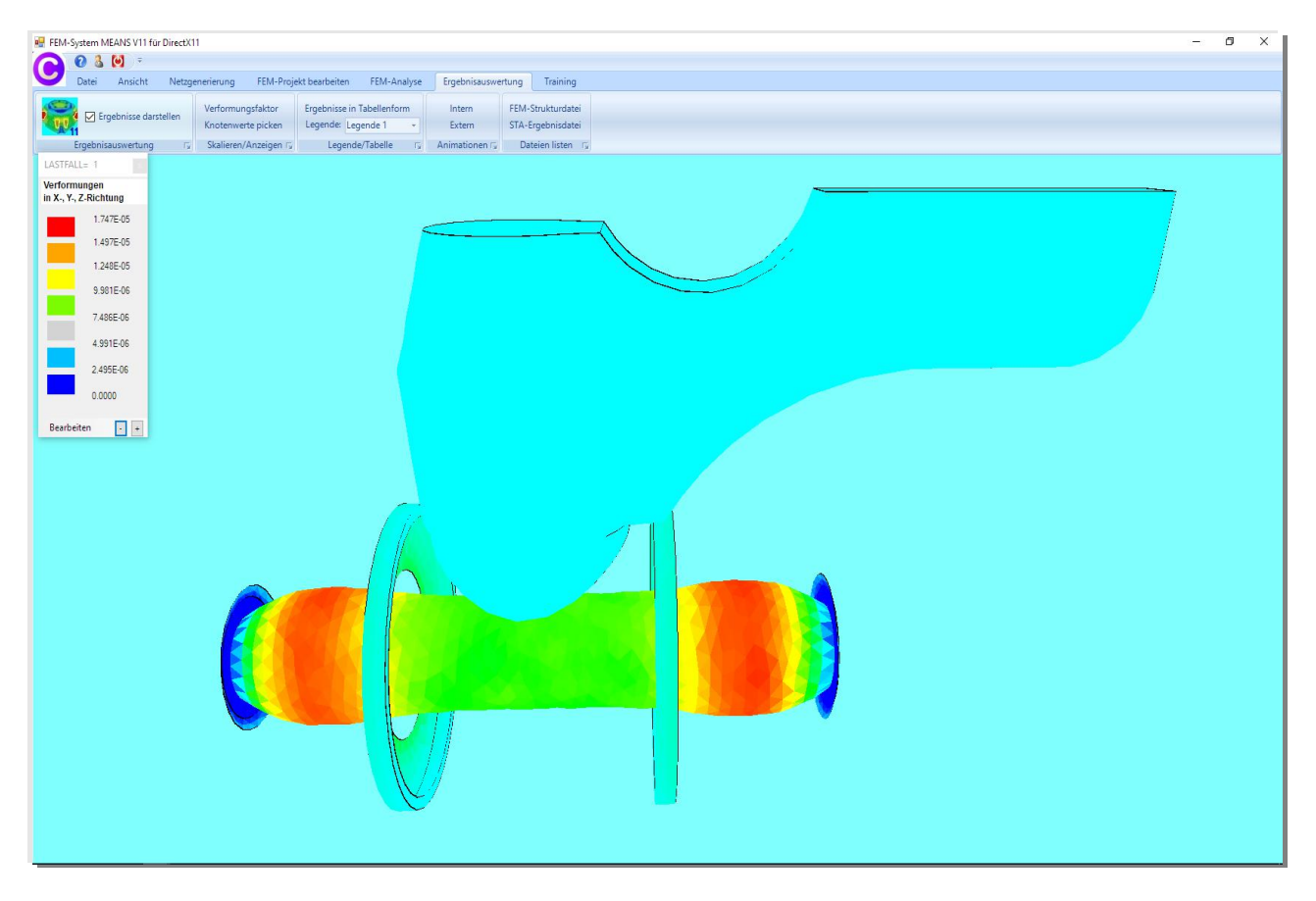

#### Load Case 1: Displacments in X-, Y- and Z-Direction

#### Load Case 1: v.Mises-Stress

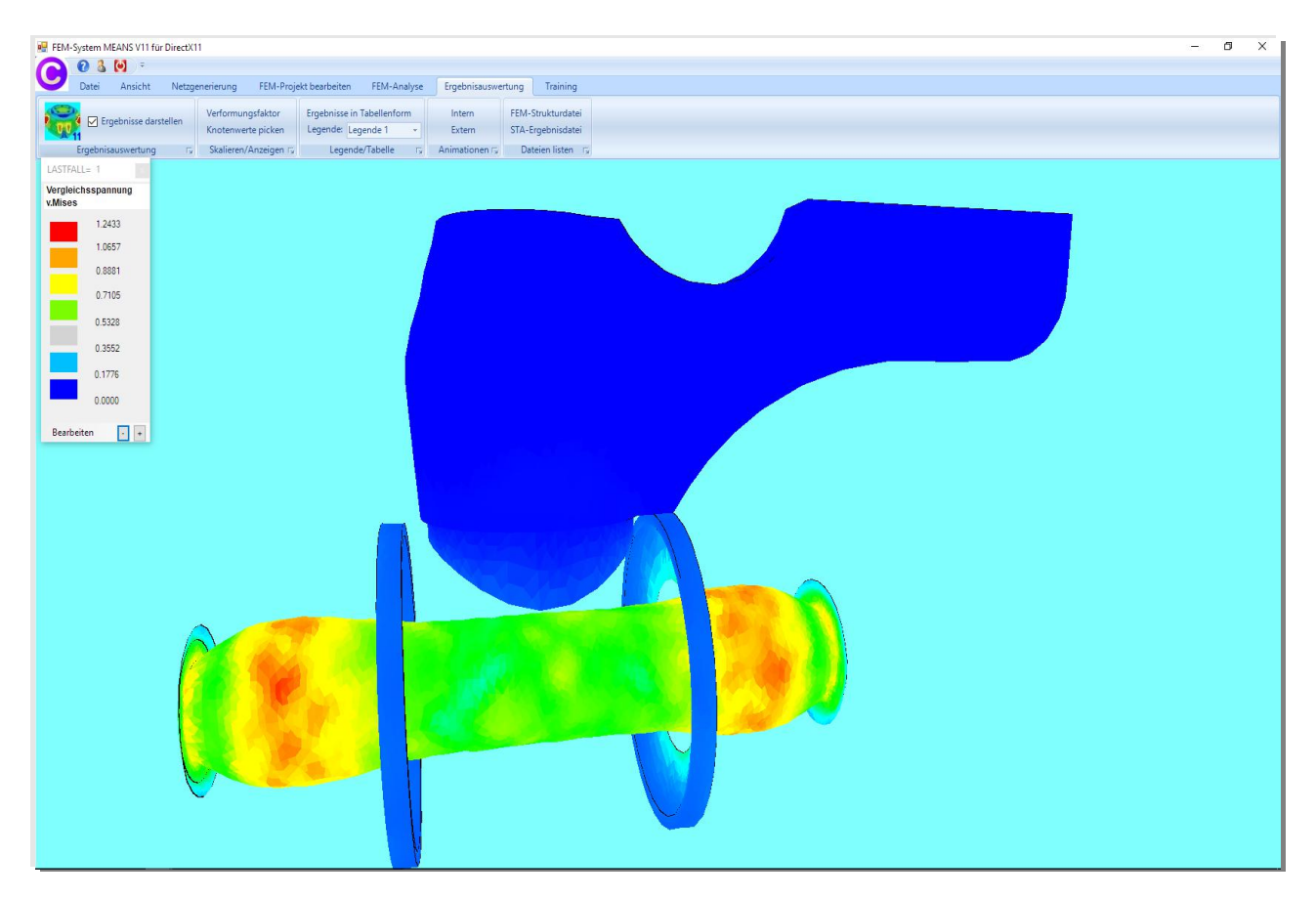

The Displacements are shown with a Displacement Factor of -3178872